#### ABSTRAK

Perkembangan teknologi layanan multimedia telah berkembang saat ini, salah satunya adalah teknologi *Voice Over Internet Protocol*. Teknologi VoIP sangat menguntungkan, karena menggunakan jaringan berbasis IP yang memiliki jaringan yang bersifat global sehingga biaya untuk melakukan panggilan jauh lebih hemat daripada menggunakan telepon analog.

Seiring dengan berkembangnya teknologi VoIP ini, maka tidak lepas dari suatu kelemahan yang terdapat pada teknologi ini, kelemahannya adalah VoIP dapat disadap karena berbasis IP, sehingga muncul sebuah ide untuk mengamankan sistem VoIP itu sendiri. Caranya adalah dengan menerapkan metode keamanan *Virtual Private Network* atau yang lebih dikenal dengan VPN. VPN sendiri sudah diketahui sebagai metode yang memiliki keamanan cukup tangguh sehingga metode ini cocok untuk menangani masalah VoIP.

Implementasi VoIP dengan metode keamanan VPN ini akan dianalisis mengenai kinerja dan keamanan dari VoIP sebelum dan sesudah menggunakan metode keamanan VPN apakah voice yang dihasilkan nantinya akan memenuhi standar dari ITU-T berdasarkan hasil analisis *delay, jitter, packet loss* dan mos. Setelah implementasi dilakukan didapatkan kesimpulan bahwa VoIP tanpa VPN memang tidak aman, dan Codec yang paling baik performansinya adalah Codec GSM dengan *bandwidth* minimum 96kbps.

Kata Kunci: VoIP, VPN, delay, jitter, packet loss, mos

#### ABSTRACT

The technology multimedia services developments have been developed right now, for example Voice Over Internet Protocol. This technology has a lot of benefit because its uses IP based network that has complex networking in the world. Therefore the cost to make a long distance call can be more efficient than using analog telephone.

With the development of VoIP technology, its technology cannot be escape from the weaknesses. The weaknesses of this technology is everyone can sniff and record the VoIP data traffic. In this case, there is one idea for secured this VoIP system. It calls Virtual Private Network or also known as VPN. We know that VPN has a powerful method to handle this security problem.

In this VoIP implementation with VPN security methods, we will analyze about the performance and the security before and after using this VPN. Whether the voice is produced later will meet the standards of the ITU-T based on delay, jitter, packet loss, and mos. Conclusion after the implementation of VoIP without VPN implemented is the VoIP is not safe. The best performance Codec is GSM with the minimum bandwidth 96kbps.

Keyword: VoIP, VPN, delay, jitter, packet loss, mos

# **DAFTAR ISI**

| LEMBAR PENGESAHAN                      | . ii   |
|----------------------------------------|--------|
| LEMBAR PERNYATAAN                      | .iii   |
| SURAT PERNYATAAN ORSINALITAS KARYA     | . iv   |
| KATA PENGANTAR                         | . v    |
| ABSTRAK                                | vi     |
| ABSTRACT                               | vii    |
| DAFTAR ISI                             | . viii |
| DAFTAR GAMBAR                          | .xi    |
| DAFTAR TABEL                           | .xv    |
| DAFTAR LAMPIRAN                        | .xvi   |
| BAB I PENDAHULUAN                      |        |
| 1.1. Latar Belakang                    | .1     |
| 1.2. Rumusan Masalah                   | . 2    |
| 1.3. Tujuan                            | . 2    |
| 1.4. Batasan Masalah                   | . 2    |
| 1.5. Sistematika Pembahasan            | . 3    |
| BAB II DASAR TEORI                     |        |
| 2.1 Pengertian VoIP                    | . 4    |
| 2.1.1 Segi Kepraktisan                 | . 5    |
| 2.1.2 Segi Kehematan                   | . 5    |
| 2.1.3 Segi Kualitas Suara              | . 6    |
| 2.1.4 Format Paket Data VoIP           | . 6    |
| 2.2 Kualitas VoIP                      | . 7    |
| 2.2.1 Codec                            | 7      |
| 2.2.2 Packet loss                      | . 8    |
| 2.2.3 Delay                            | .8     |
| 2.2.4 Jitter                           | .9     |
| 2.2.5 MOS                              | . 10   |
| 2.3 Session Initiation Protocol(SIP)   | . 10   |
| 2.4 Protocol VoIP                      | .12    |
| 2.4.1 Real Time Protocol(RTP)          | .12    |
| 2.4.2 Real Time Control Protocol(RTCP) | 13     |

| 2.4.3 Real Time Streaming Protocol(RTSP)12            | 3  |
|-------------------------------------------------------|----|
| 2.5 Celah Keamanan Pada VoIP1                         | 3  |
| 2.5.1 Denial of Service (DoS)14                       | 4  |
| 2.5.2 Man in the Middle Attack 1                      | ٤4 |
| 2.6 Pengertian VPN(Virtual Private Network)1          | ٤4 |
| 2.6.1 Tunneling 1                                     | ۱5 |
| 2.6.2 Jenis Implementasi VPN 1                        | ۱5 |
| 2.6.3 Secure Socket Layer(SSL) 1                      | 16 |
| 2.6.4 IPSec 1                                         | 16 |
| 2.6.5 ESP(Encapsulated Service Payload) 1             | ۲7 |
| 2.6.5.1 Authentication Header(AH)1                    | 18 |
| 2.6.5.2 Internet Key Exchange(IKE) 1                  | 18 |
| 2.6.6 Enkripsi 1                                      | 18 |
| 2.6.6.1 Blowfish 1                                    | 18 |
| BAB III ANALISA DAN PEMODELAN                         |    |
| 3.1 Analisa Teknologi VoIP                            | 0  |
| 3.1.1 Perancangan VoIP dengan Metode Keamanan VPN20   | 0  |
| 3.1.2 Skenario Konfigurasi pada VoIP Server2          | 1  |
| 3.1.3 Skenario Konfigurasi pada VPN Server2           | 1  |
| 3.1.4 Skenario Konfigurasi <i>Client</i>              | 3  |
| 3.2 Pemodelan Sistem                                  | 3  |
| 3.3 Analisis Keamanan VoIP24                          | 4  |
| 3.4 Pengukuran dan Analisis Delay2                    | 5  |
| 3.5 Pengukuran dan Analisis Jitter                    | 6  |
| 3.6 Pengukuran dan Analisis Packet loss               | 7  |
| 3.7 Pengukuran dan Analisis MOS 2                     | 7  |
| 3.8 Bandwidth dan Codec Optimum untuk VoIP over VPN28 | 8  |
| 3.9 Analisis Pengujian Keamanan VoIP28                | 8  |
| BAB IV PERANCANGAN DAN IMPLEMENTASI SISTEM            |    |
| 4.1 Kebutuhan Hardware                                | 0  |
| 4.1.1 Kebutuhan <i>Software</i> 30                    | 0  |
| 4.1.1.1 Mikrotik                                      | 0  |
| 4.1.1.2 OpenVPN                                       | 1  |
| 4.1.1.3 Asterisk                                      | 1  |

| 4.1.1.4 Trixbox                                                       | . 32 |
|-----------------------------------------------------------------------|------|
| 4.1.1.5 X-Lite                                                        | . 32 |
| 4.1.1.6 Wireshark                                                     | . 32 |
| 4.1.1.7 Cain and Abel                                                 | 32   |
| 4.1.1.8 VqManager                                                     | . 32 |
| 4.2 Perancangan dalam Implementasi                                    | .33  |
| 4.3 Konfigurasi VoIP Server                                           | . 33 |
| 4.4 Pembuatan Server Certificate VPN                                  | 42   |
| 4.5 Konfigurasi OVPN Server                                           | . 45 |
| 4.6 Konfigurasi OVPN <i>Client</i>                                    | 49   |
| 4.7Konfigurasi Firewall                                               | . 51 |
| 4.8 Konfigurasi VqManager                                             | . 53 |
| 4.9 Skenario Pengujian                                                | . 57 |
| BAB V PENGUJIAN                                                       |      |
| 5.1 Pengujian Sistem                                                  | . 58 |
| 5.2 Pengujian VoIP Pada Sisi Server                                   | 58   |
| 5.3 Pengujian VPN Pada Sisi Server                                    | . 60 |
| 5.4 Pengujian VoIP melalui VPN pada sisi <i>client</i>                | . 63 |
| 5.5 Pengujian Keamanan dan Analisi Delay, Jitter, Packet loss dan Mos | 69   |
| 5.5.1 Pengujian Keamanan                                              | 69   |
| 5.5.2 Pengukuran <i>Delay</i> VoIP                                    | 71   |
| 5.5.3 Pengukuran <i>Jitter</i> VoIP                                   | 75   |
| 5.5.4 Pengukuran Packet loss VoIP                                     | . 77 |
| 5.5.5 Pengukuran Kinerja VoIP dengan VPN                              | 79   |
| 5.5.6 Pengukuran MOS VoIP dengan VPN                                  | . 83 |
| 5.5.7 Monitoring Traffic                                              | 84   |
| BAB VI KESIMPULAN DAN SARAN                                           |      |
| 6.1 Kesimpulan                                                        | . 85 |
| 6.1 Saran                                                             | . 85 |
| DAFTAR ΡΙΙSΤΑΚΑ                                                       | . xv |

# DAFTAR GAMBAR

| Gambar 2.1  | Jaringan VoIP                                 | 4  |
|-------------|-----------------------------------------------|----|
| Gambar 2.2  | Format Paket VoIP                             | 7  |
| Gambar 2.3  | Arsitektur SIP                                | 12 |
| Gambar 2.4  | Penggambaran Tentang VPN                      | 14 |
| Gambar 2.5  | Penggambaran Tentang VPN Melalui Internet     | 14 |
| Gambar 2.6  | Protocol Stack Pada Mode <i>tunneling</i> VPN | 18 |
| Gambar 2.7  | Enkripsi Dengan Menggunakan Blowfish          | 19 |
| Gambar 3.1  | Flowchart Perancangan VoIP                    | 21 |
| Gambar 3.2  | Flowchart Konfigurasi VPN                     | 22 |
| Gambar 3.3  | Topologi VoIP Sebelum Memakai VPN             | 23 |
| Gambar 3.4  | Topologi VoIP Setelah Memakai VPN             | 24 |
| Gambar 4.1  | Tampilan Bootloader                           | 34 |
| Gambar 4.2  | Tampilan <i>Boot</i>                          | 34 |
| Gambar 4.3  | Tampilan Untuk Root Akses                     | 35 |
| Gambar 4.4  | Tampilan Dapat Root Akses                     | 35 |
| Gambar 4.5  | Tampilan Select Action                        | 36 |
| Gambar 4.6  | Tampilan Select Devices                       | 36 |
| Gambar 4.7  | Tampilan Konfigurasi IP                       | 37 |
| Gambar 4.8  | Tampilan Konfigurasi <i>Static</i> IP         | 37 |
| Gambar 4.9  | Tampilan Test Ping                            | 38 |
| Gambar 4.10 | Tampilan Halaman trixbox                      | 38 |
| Gambar 4.11 | Tampilan Halaman username dan password        | 39 |
| Gambar 4.12 | Tampilan Halaman add Extension                | 39 |
| Gambar 4.13 | Tampilan Halaman add SIP Extension            | 40 |
| Gambar 4.14 | Tampilan Halaman Extension                    | 40 |

| Gambar 4.15 | Tampilan X-Lite SIP Account             |
|-------------|-----------------------------------------|
| Gambar 4.16 | Tampilan Setelah Login                  |
| Gambar 4.17 | Incoming Call                           |
| Gambar 4.18 | Konfigurasi Key43                       |
| Gambar 4.19 | Konfigurasi ca dan Server <i>Key</i> 44 |
| Gambar 4.20 | Copy ca.crt ke Files                    |
| Gambar 4.21 | Import Certificate45                    |
| Gambar 4.22 | Import Certificate45                    |
| Gambar 4.23 | Membuat OVPN Server46                   |
| Gambar 4.24 | Membuat Profile OVPN 46                 |
| Gambar 4.25 | Membuat Profile OVPN47                  |
| Gambar 4.26 | Membuat OVPN Server47                   |
| Gambar 4.27 | Membuat User VPN48                      |
| Gambar 4.28 | Terdapat Network Address Baru           |
| Gambar 4.29 | Static routing Pada Server49            |
| Gambar 4.30 | Konfigurasi OVPN Client 49              |
| Gambar 4.31 | Konfigurasi OVPN Client50               |
| Gambar 4.32 | Konfigurasi OVPN Server 50              |
| Gambar 4.33 | Konfigurasi OVPN Client51               |
| Gambar 4.34 | Konfigurasi Firewall ICMP51             |
| Gambar 4.35 | Konfigurasi Firewall OVPN52             |
| Gambar 4.36 | Konfigurasi Firewall ICMP52             |
| Gambar 4.37 | Konfigurasi Firewall ICMP53             |
| Gambar 4.38 | Konfigurasi Firewall53                  |
| Gambar 4.39 | Halaman Depan Vqmanager 54              |
| Gambar 4.40 | Setup Awal Vqmanager 54                 |
| Gambar 4.41 | Setup Awal Vqmanager 55                 |

| Gambar 4.42 | Setup protocol 55                       |
|-------------|-----------------------------------------|
| Gambar 4.43 | Setup Interface                         |
| Gambar 4.44 | Summary Configuration56                 |
| Gambar 4.45 | Halaman Utama Vqmanager57               |
| Gambar 5.1  | Halaman <i>Login</i> 58                 |
| Gambar 5.2  | Tampilan halaman add extension 59       |
| Gambar 5.3  | Tampilan halaman add SIP extension59    |
| Gambar 5.4  | Extension baru muncul60                 |
| Gambar 5.5  | VPN Server terkoneksi60                 |
| Gambar 5.6  | VPN <i>Client</i> terkoneksi            |
| Gambar 5.7  | Log VPN Connected 61                    |
| Gambar 5.8  | VPN Connected                           |
| Gambar 5.9  | Test client dengan ping62               |
| Gambar 5.10 | <i>Test</i> router dan VPN63            |
| Gambar 5.11 | Tampilan X-Lite setelah <i>login</i> 63 |
| Gambar 5.12 | Panggilan masuk64                       |
| Gambar 5.13 | Grafik Summary calls64                  |
| Gambar 5.14 | Summary calls65                         |
| Gambar 5.15 | Mengaktifkan OVPN Server 65             |
| Gambar 5.16 | OVPN saling terkoneksi66                |
| Gambar 5.17 | Melakukan panggilan ke 10266            |
| Gambar 5.18 | Panggilan ke 102 dari 101 berhasil 67   |
| Gambar 5.19 | Summary calls                           |
| Gambar 5.20 | Grafik Summary calls68                  |
| Gambar 5.21 | Calls Status                            |
| Gambar 5.22 | Aktifitas pembicaraan69                 |
| Gambar 5.23 | Aktifitas pembicaraan70                 |

| Gambar 5.24 | Isi paket data file .wav sebelum VPN                | 70 |
|-------------|-----------------------------------------------------|----|
| Gambar 5.25 | Isi paket data file .wav setelah VPN                | 71 |
| Gambar 5.26 | Grafik Pengukuran <i>Delay</i>                      | 73 |
| Gambar 5.27 | Grafik Pengukuran end-to-end Delay                  | 75 |
| Gambar 5.28 | Grafik Pengukuran Jitter                            | 77 |
| Gambar 5.29 | Grafik Pengukuran Packet loss                       | 78 |
| Gambar 5.30 | Grafik Pengukuran end-to-end <i>Delay</i> GSM       | 80 |
| Gambar 5.31 | Grafik Pengukuran Jitter GSM                        | 80 |
| Gambar 5.32 | Grafik Pengukuran Packet loss GSM                   | 81 |
| Gambar 5.33 | Grafik Pengukuran Gabungan qos GSM                  | 81 |
| Gambar 5.34 | Grafik Perbandingan QoS Dengan Network Real         | 82 |
| Gambar 5.35 | Grafik Perbandingan Packet Loss Dengan Network Real | 83 |
| Gambar 5.36 | Pengukuran MOS                                      | 84 |
| Gambar 5.37 | Grafik Pengukuran Paket data                        | 84 |

# **DAFTAR TABEL**

| Tabel 2.1 | Perbandingan Tarif VoIP Dengan Analog | 5    |
|-----------|---------------------------------------|------|
| Tabel 2.2 | Standar Mos                           | . 10 |
| Tabel 3.1 | Standar Delay                         | . 25 |
| Tabel 3.2 | Standar Jitter                        | . 26 |
| Tabel 3.3 | Standar Mos                           | . 28 |
| Tabel 5.1 | Delay pada VoIP                       | . 72 |
| Tabel 5.2 | End-to-end Delay Pada VoIP            | 74   |
| Tabel 5.3 | Jitter Pada VoIP                      | . 76 |
| Tabel 5.4 | Packet loss Pada VoIP                 | . 77 |
| Tabel 5.5 | Kinerja VoIP Dengan VPN               | 79   |
| Tabel 5.6 | Kinerja VoIP Dengan Network Real      | 82   |

# DAFTAR LAMPIRAN

| Lampiran A | Riwayat Hidup Penulisxvi            | i   |
|------------|-------------------------------------|-----|
| Lampiran B | Instalasi VqManager dan Trixbox xvi | ii  |
| Lampiran C | Sample Dataxxi                      | iii |